渤海大学硕士研究生线上缴费及生源地贷款信息填报使用说明

欢迎大家加入渤海大学这个温馨的大家庭!

缴费管理平台将于 2022 年 8 月 10 日至 8 月 20 日开通, 请同学们登录平台缴纳相关费用。

一、缴费方式

(一) 通过学校企业微信缴费(见附件一):

登录企业微信→工作台→学生缴费→订单全选→确认订单→ 立即支付

注: 此企业微信帐号(包括绑定的微信号)是学生在校期间经常使用的 APP,请务必使用学生本人身份证号办理的 个人微信号、手机号配合使用。

二、有关事项

申请生源地助学贷款学生请在企业微信线上提供相关材 料备审(见附件二)。

按要求勾选全部收费项目,全日制后期办理走读的学生可 在入学后再办理退住宿费事宜。

联系电话: 0416-3400137 邮箱: bhyy@qymail.bhu.edu.cn

## 渤海大学研究生院

2022年8月9日

附件一:加入企业微信说明

使用手机微信(个人微信绑定手机号必须是学生个人身份证办理的手机卡)
 扫码下方二维码。

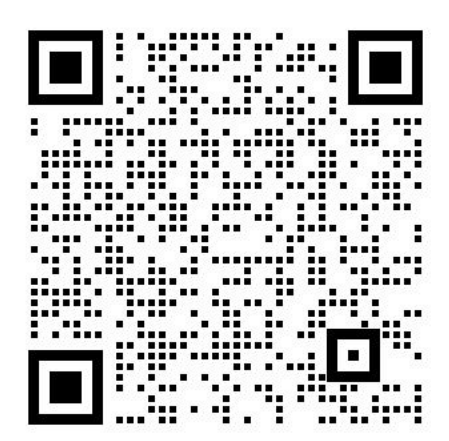

2. 扫码后, 会显示如下画面:

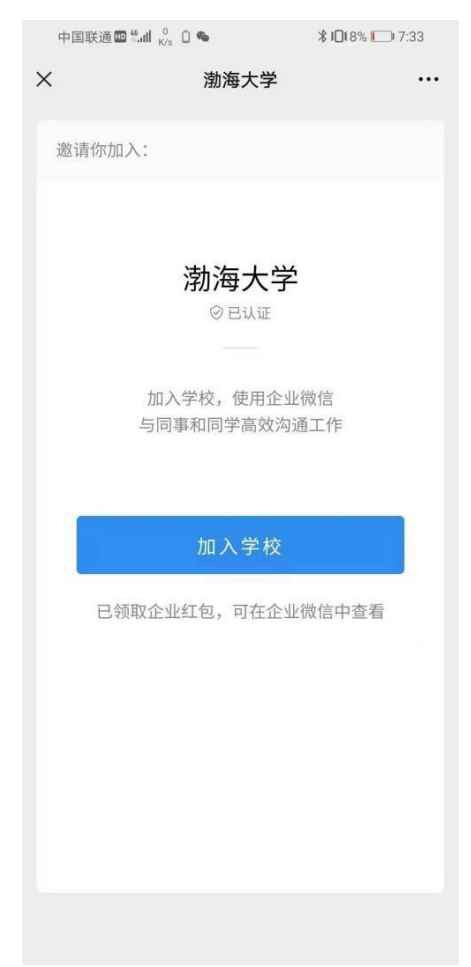

3. 点击【加入学校】, 会显示如下画面:

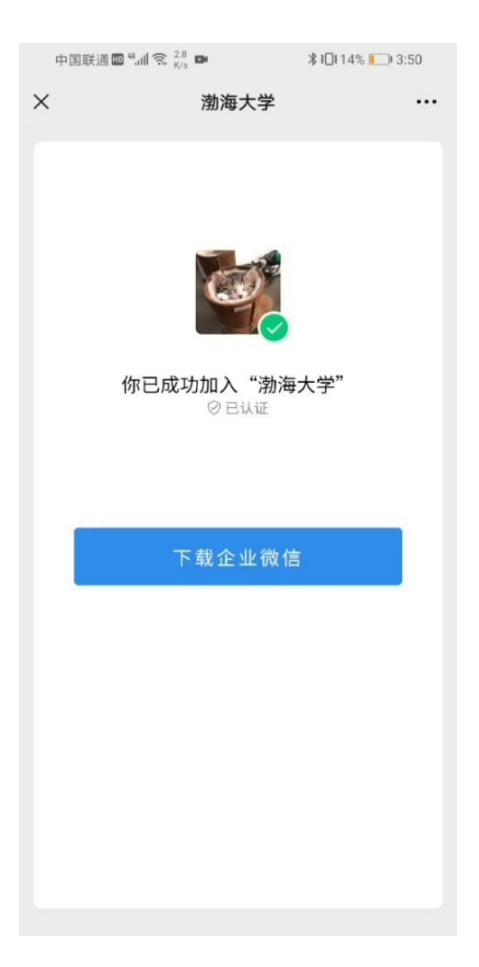

点击【下载企业微信】,打开手机默认浏览器,点击【下载】并安装企业微信应用。

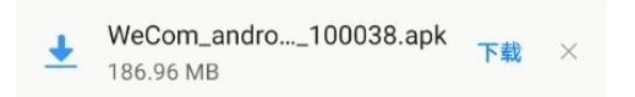

 企业微信下载安装完毕后,打开企业微信,选择【微信登录】(个人微信绑定手 机号必须是学生个人身份证办理的手机卡)之后选择【同意】。

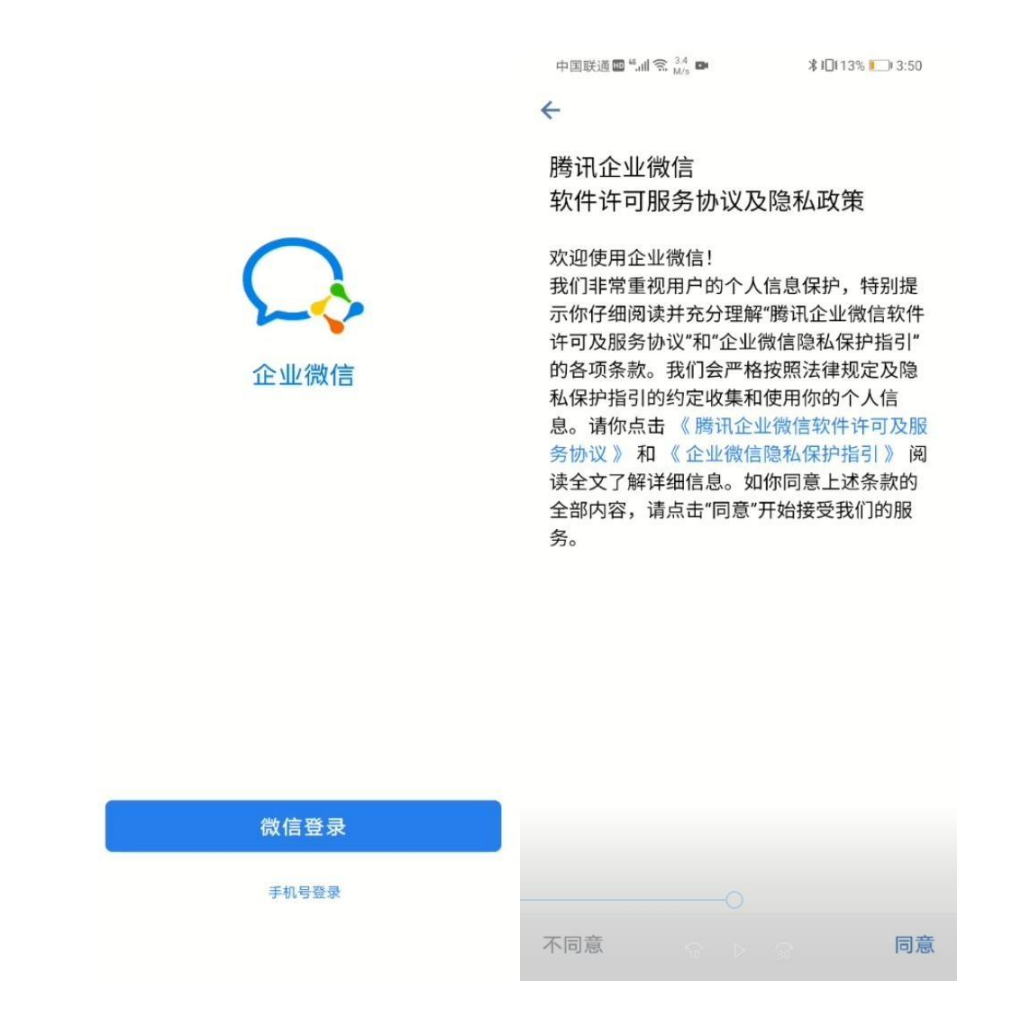

6. 进入我的工作名片,点击【进入】。

| 中国联通 🏧 🏭 🐔 🥇 🛤                 | ≵ 1□1 13% 🛄 3:51 |
|--------------------------------|------------------|
| ← 381090                       | :                |
| <b>我的工作名片</b><br>为方便同事和商务伙伴识别你 | ,请填写真实信息。        |
| 渤海大学                           | Q.               |
| eleven                         |                  |
|                                |                  |
| 进入                             |                  |
| 进入                             |                  |
| 进入                             |                  |
| 进入                             |                  |
| 进入                             |                  |
| 进入                             |                  |
| 进入                             |                  |

7. 打开身份认证界面,输入【**姓名**】和【**身份证**】后,点击【**确认**】,身份认证成 功自动进入企业微信。

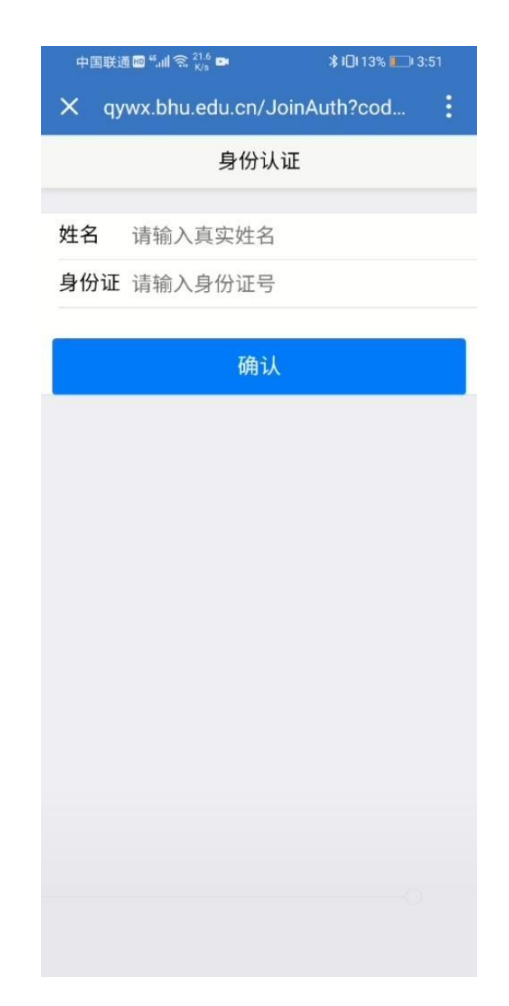

说明: 此企业微信帐号(包括绑定的微信号)是学生在校期间经常使用的 APP, 请务必使用学生本 人身份证号办理的个人微信号、手机号配合使用。

## 附件二: 渤海大学研究生生源地贷款信息填报使用说明

1、个人登录进入企业微信,选择下方工作台,在公共服务里点击办事大厅,选择常用服务的 2022 迎新模块,点击进入找到生源地贷款

| 14:28 💊 🕒 💌 😻 🕸 👘 14:55                                                                                                    | 14:32 🤝 🧧 💊 💽 💿 🛛 🚳 🕸 🎎 🖘 웹비 💷 | 14:32 💊 🤎 🏮 💟 💭 🜍 🌾 🏭 🥽 짧네 📧 |
|----------------------------------------------------------------------------------------------------|--------------------------------|------------------------------|
| 工作台 📅                                                                                                    | × 渤海大学 :                       | × 渤海大学智慧学工 :                 |
| #26940-e (128222(1500-e)<br>0.0000(1282454) es (1000(12))<br>0.000(128254)                                                                                                    | ③ 常用服务 more                    | ○ 找应用                        |
| 24                                                                                                    | ▲                              |                              |
| 1         1         1         1         1         1         1         1         1         1         1         1         1         1         1         1         1         1         1         1         1         1         1         1         1         1         1         1         1         1         1         1         1         1         1         1         1         1         1         1         1         1         1         1         1         1         1         1         1         1         1         1         1         1         1         1         1         1         1         1         1         1         1         1         1         1         1         1         1         1         1         1         1         1         1         1         1         1         1         1         1         1         1         1         1         1         1         1         1         1         1         1         1         1         1         1         1         1         1         1         1         1         1 <th1< th=""> <th1< th=""> <th1< th=""> <th1< th=""></th1<></th1<></th1<></th1<> |                                |                              |
| · · · · · · · · · · · · · · · · · · ·                                                                                                    |                                |                              |
| 使用提示 教职工健康打 办事大厅<br>卡                                                                                                    | OA服务 OA邮箱                      |                              |
|                                                                                                    | <b>圆月月的预约审批 未办</b> 07/17       | 报到单审核 电子报到单 生源地贷款            |
| 上课直播 会议 清风渤大                                                                                                    | 闫浙波的测试 <del>未办</del> 06/30     |                              |
|                                                                                                    | <b>蒋英姿的退宿申请 未办</b> 06/21       |                              |
| 😂 🔍 😒                                                                                                    | 罗钰蓉的退宿申请 未办 06/21              |                              |
| 人脸采集 会议预约 访客邀请                                                                                                    | 朱国芳的退宿申请 未办 06/21              |                              |
|                                                                                                    | 卢琳云的退宿申请 未办 06/21              |                              |
| 上网认证 统一身份认证 上网认证自服<br>务                                                                                                    | 膨务中心 more <sup>適新服务</sup>      |                              |
|                                                                                                    | <b>全</b> 2022迎新                |                              |

2、根据实际情况填写,贷款金额、申请原因,并上传证明材料附件(协议或图片),最后提交即可。

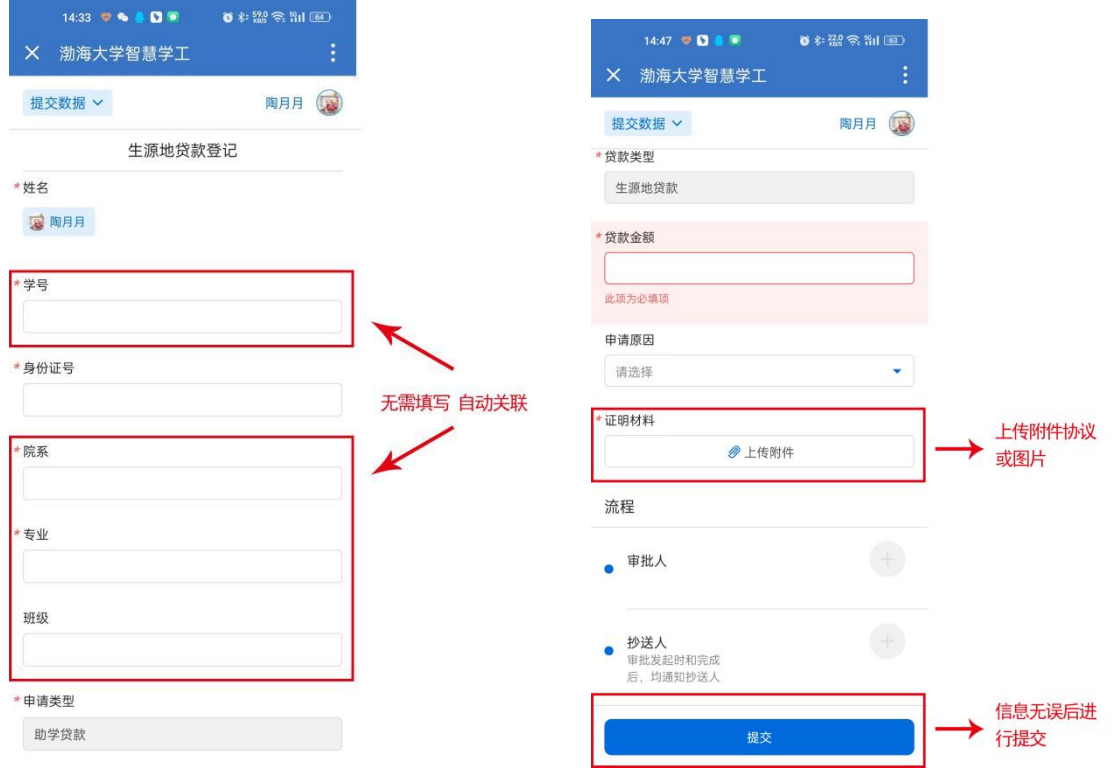

审核通过后,若贷款额度不足,请补齐相关费用。